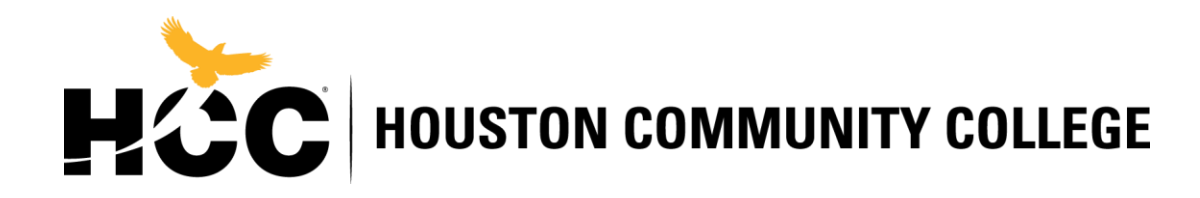

## Veteran & Military-Affiliated Student Success (VMASS)

How to request my DD214 online?

## Step 1) Log into eBenefits

https://www.ebenefits.va.gov/ebenefits/homepage

| My Gateway to Benefit Information                                                                                                    | A Service of the Department<br>of Veterans Affairs and the<br>Department of Defense                                                                                                  | Log in Register                                                                                                    |
|----------------------------------------------------------------------------------------------------|----------------------------------------------------------------------------------------------------|----------------------------------------------------------------------------------------------------|
| Apply Manage Learn National R                                                                                                    | esource Directory Employment Center                                                                                                    | Contact Q Search                                                                                                    |
| ** Access to VA/DoD eBenefits<br>For feature and outage events,<br>To ensure your security and prive<br>eBenefits and then close all bro | through DS Logon is currently intermittent.<br>refer to the Outage Calendar link at the bol<br>vacy, when using a shared or public compu<br>wser windows when finished accessing the | We apologize for any inconvenience. **<br>ttom of the page.<br>ter, make sure you always log out of VA/DoD<br>e site. |
| What do you w                                                                                                    | ant to do?                                                                                                    | <b>Veed help?</b> Appoint a claims agent, attorney, or<br>/eteran Service Organization (VSO) <b>to assist you</b> .   |
| 🔄 Apply                                                                                                    | 🔊 Manage Benefits                                                                                                    | 🕒 Manage Health                                                                                                    |
| Disability Compensation not                                                                                                    | Compensation Claim Status 🛚 🖉                                                                                                    | Share Your VA Medical Records                                                                                         |
| Add or Remove Dependent B                                                                                                    | Personal Contact and Direct Deposit                                                                                                    | VA Prescription Refills ∎ ₪                                                                                           |
| VA Health Care 🕫                                                                                                    | Military Personnel File 🖻 🕫                                                                                                    | VA Appointments 🛚 🖉                                                                                                   |
| Education Benefits                                                                                                    | VA Letters 🖻                                                                                                    | Hearing Aid Batteries and Prosthetic                                                                                  |
| Pension Benefits                                                                                                    | Certificate of Eligibility for Home Loan                                                                                                    | SECLIDE MESSACING on                                                                                                  |
| Vocational Rehabilitation and                                                                                                    | Supporting Document Upload for                                                                                                    | MyHeatheVet 🖻 🖻                                                                                                    |
|                                                                                                    |                                                                                                    | DoD TRICARE® Health Insurance 🖻 ಬಿ                                                                                    |
| See all applications for benefits                                                                                                    | See all options to manage benefits                                                                                                    | See all options to manage your health                                                                                 |

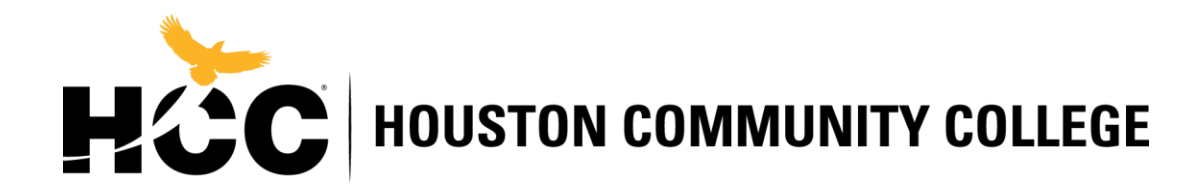

Step 2) Select Manage and then select Documents and Records

| My Ga                        | to Benefit Inform | ts          | 8           | A Service of the Departn<br>of Veterans Affairs and the<br>Department of Defense | nent<br>ne                                                    |                           |
|------------------------------|-------------------|-------------|-------------|----------------------------------------------------------------------------------|---------------------------------------------------------------|---------------------------|
| Apply                        | Manage            | Learn       | National Re | Directory                                                                        | Employment Center                                             | Contact                   |
| X                            | Status Trac       | king        |             | Featured Activi                                                                  | ties                                                          |                           |
| 2                            | Documents         | and Reco    | ords        | View or update you<br>claim p ⊵?Check the                                        | r Compensation and Pension<br>e status of your C&P claim      | on (C&P)<br>and upload    |
|                              | Contact and       | d Direct De | eposit      | supporting docume                                                                | nts. Surviving spouses and                                    | parents can view          |
|                              | VA Represe        | entative    |             | Dependency and In                                                                | demnity Compensation (DI                                      | C) claim status.          |
| Dashboa                      | Compensat         | ion         |             | Order hearing aid b                                                              | atteries and prosthetic soch                                  | ks pAre you a             |
| <b>My Profil</b><br>Personal | Education         |             |             | Veteran needing he<br>this online service t                                      | aring aid batteries or prostl<br>o order the items that you n | netic socks? Use<br>need. |
| Represer                     | Health Care       | •           |             |                                                                                  |                                                               |                           |
| Disabilitie                  | Housing           |             |             |                                                                                  |                                                               |                           |
| Depende                      | Insurance         |             |             |                                                                                  |                                                               |                           |
| My Docui                     | Pension           |             |             |                                                                                  |                                                               |                           |
| Mr. Claim                    |                   |             |             |                                                                                  |                                                               |                           |

Step 3) Click on Military Personnel File

| Access Your Docu                                                                                                    | ments and Record                                                                                                    | s                                                                                                    |
|----------------------------------------------------------------------------------------------------|----------------------------------------------------------------------------------------------------|----------------------------------------------------------------------------------------------------|
| Service Member Personnel<br>Information<br>View a summary of your personnel<br>information in DEERS.                                                                                                    | Service Member Civilian     Image: Civilian       Employment Information       View and update your civilian       employment and student information. | Military Personnel File<br>Verify, review, and print documents<br>from your official Military Personnel<br>File, including your DD 214.                                                                                  |
| VA Letters<br>Download and modify VA letters,<br>including Civil Service Preferences,<br>Commissary and Exchange Privileges,<br>Service Benefit Verification and Proof<br>of Service Card.                                                                | VA Medical Records<br>Use the VA Blue Button tool to view,<br>print, and download information from<br>your My HealtheVet account.                      | VA Health Record Sharing<br>Enroll in the Virtual Lifetime Electronic<br>Record (VLER) Health Program to<br>securely share parts of your health<br>records among VA, DoD, and selected<br>private health care providers. |
| myPay C<br>DFAS myPay single sign on from<br>VA/DoD eBenefits has been disabled.<br>You must sign into the myPay site<br>directly using the above link in order to<br>change or review pay information,<br>leave and earning statements, W-2s<br>and more |                                                                                                    |                                                                                                    |

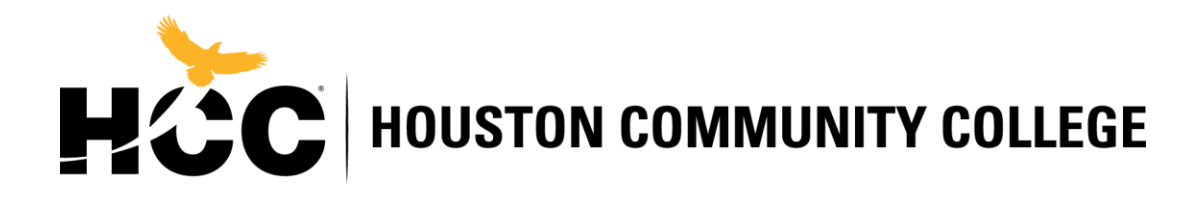

Step 4) Select Correspondence/ Documentation

| ilConnect                                            |                                 |
|------------------------------------------------------|---------------------------------|
| My Profile Correspondence/Documentation Benefits FAQ |                                 |
|                                                      |                                 |
| i want to                                            |                                 |
| Update personal contact info                         | Manage Health Benefits          |
| Transfer my education benefits                       | Update work contact info (GAL)  |
| View my health care coverage                         | Obtain proof of health coverage |

Step 5) Select Defense Personnel Records Information (DPRIS)

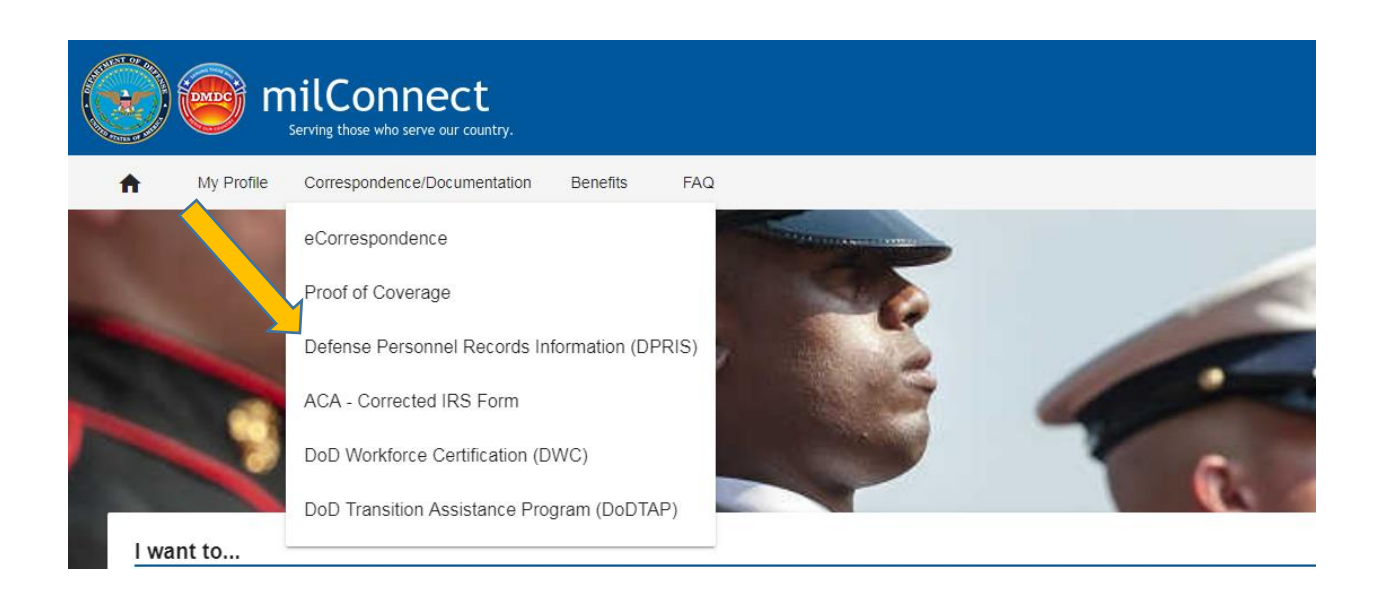

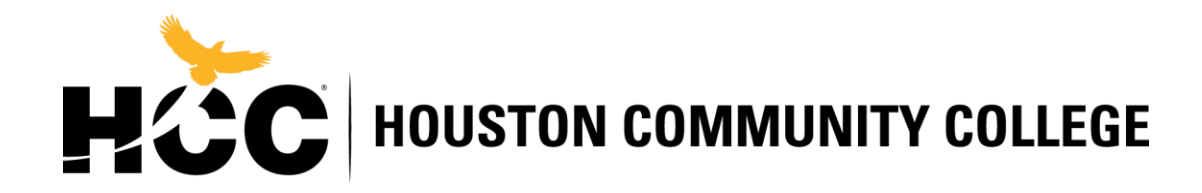

Step 6) Select Personnel File then select Request my Personnel File

~

| DDDIC Lloma     | Dereennel File          | Assistance Deguast                                                                                                    |
|-----------------|-------------------------|----------------------------------------------------------------------------------------------------|
| DERIS HUILE     | Fersonner File          |                                                                                                    |
|                 |                         |                                                                                                    |
| OMPF Reque      | STS                     |                                                                                                    |
| Start a Personn | el File request to acce | ass documents from your Official Military Personnel File (OMPF) by pressing the 'Request my Personnel File' button below. |
|                 |                         | Doquet my Demonster                                                                                                    |

Step 7) Type your email address and select your branch of service.

\*Email Address

\*Confirm Email Address

\*OMPF System(s) Army Marine Corps Navy Air Force

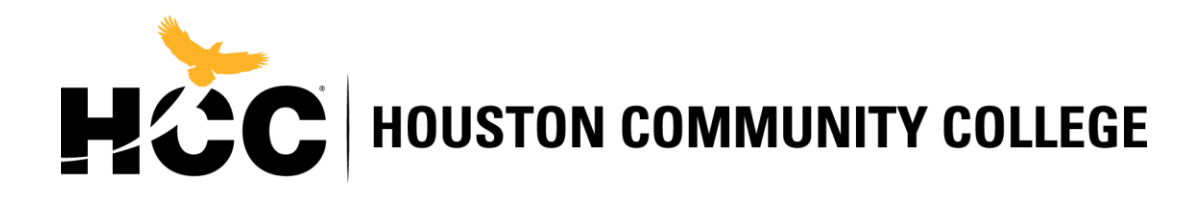

Step 8) Select DD214 and click submit.

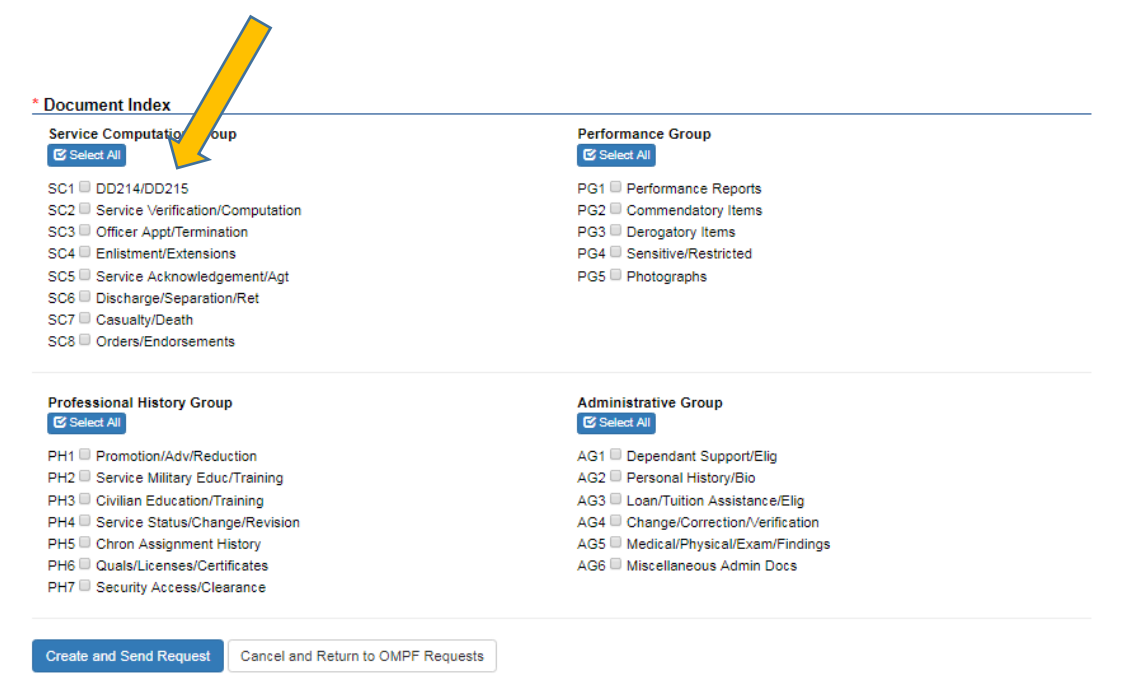

It takes about 24Hours or less to digitally receive the DD214 on MilConnect, and then you can view/download the Document.

Submit Copy of DD-214 (Only Member 2, 3, 4, 6, or 8) by: Walk-In at Office of Campus VMASS Representative, Email: Vmassonline@hccs.edu, Or Fax: 713-718-8444.